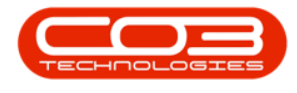

## **BPO INSIGHT**

## **CONFIGURE EXCEPTION TARGETS**

You may have already set the acceptable exceptions when first selecting the reports you wish to view - but you might decide to update the targets as you start monitoring exceptions.

- Click on the 'Configuration' link
- Type in the 'Acceptable Target' for the report you want to update
- These details are saved as you make your changes.

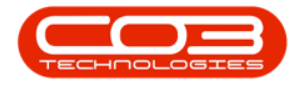

## **Configure Exception Targets**

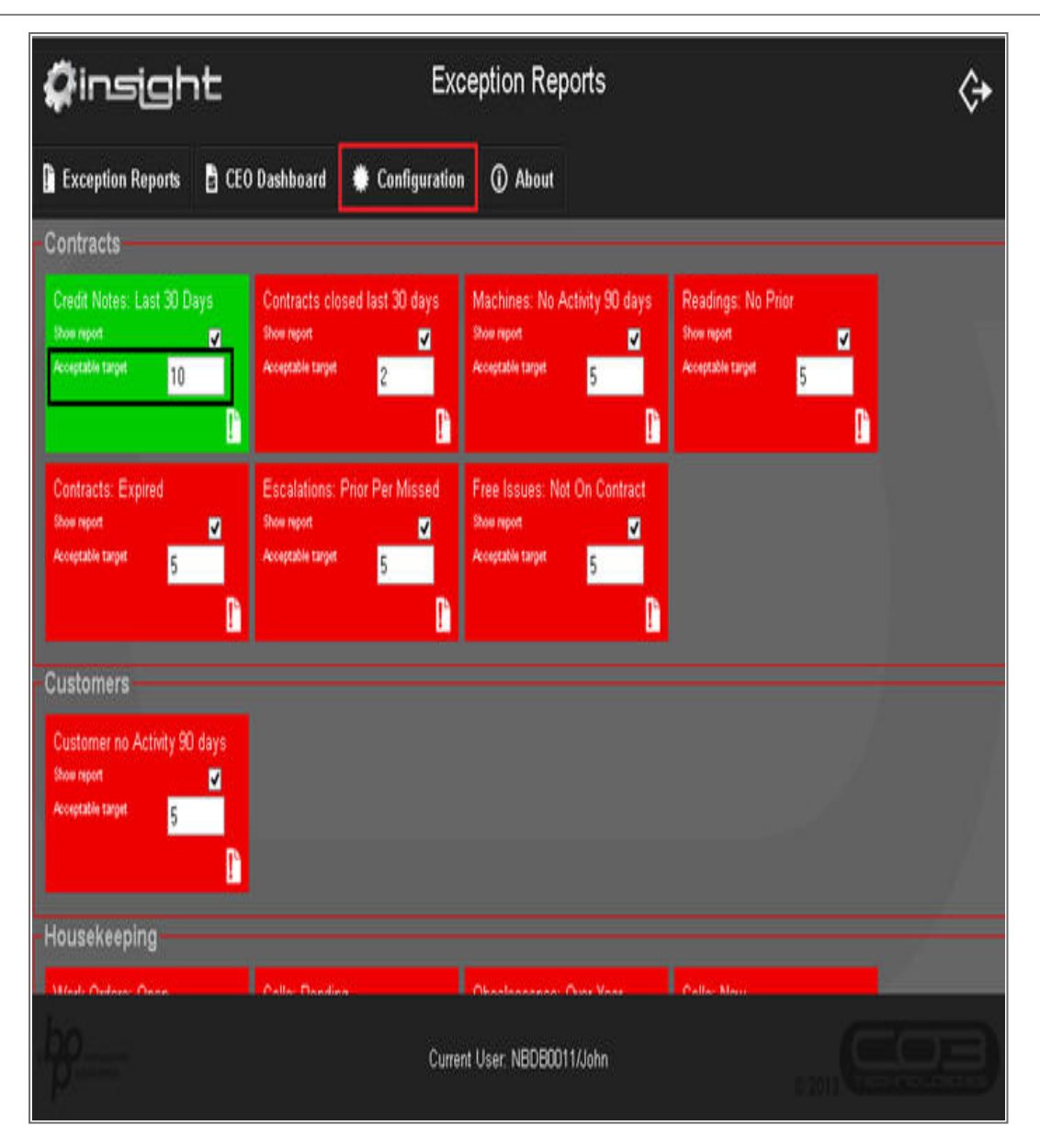

MNU.157.002